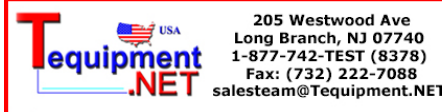

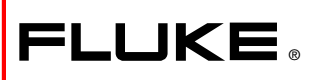

# FlukeView Forms Documenting Software

Installation Guide Guide d'installation Installationsanleitung Guida all'installazione インストール・ガイド

> 安装指南 Guía de instalación

# System Requirements for FlukeView Forms Software

- Windows Operating System: Windows 2000, XP, or Windows Vista
- PC Hardware:
  - Pentium class or better microprocessor
  - 32 MB RAM
  - 70 MB free disk space (100 MB to install)
- Administrator privileges required to install software on Windows 2000, XP, or Windows Vista.

#### Installing FlukeView Forms from the FlukeForms CD

- 1. Insert the CD into your CD-ROM drive.
- 2. A window appears that lists options on the CD. If the window does not automatically appear:
  - a. On the Windows taskbar, select Start, then Run.
  - b. Type d:\viewer.exe (where d: is your CD drive letter).
- 3. Select Install Software.
- 4. Select Install FlukeView Forms.
- 5. Follow the installation instructions that appear.

#### FlukeView Forms Documentation

The following documentation is provided with FlukeView Forms:

| Documentation             | Format / Where<br>to Find                                                                                 | Use For                                                              |
|---------------------------|----------------------------------------------------------------------------------------------------|----------------------------------------------------------------------|
| Users Manual              | Adobe Acrobat /<br>Available on the<br><i>FlukeView Forms</i> CD,<br>and installed with the<br>software   | Basic operation and<br>overview                                      |
| Meter Connection<br>Pages |                                                                                                    | Step-by-step<br>instructions for<br>connecting each<br>type of meter |
| Tutorials                 |                                                                                                    | Step-by-step<br>instructions for<br>common tasks.                    |
| Online Help               | Windows Help /<br><i>FlukeView Forms</i><br><b>Help</b> menu                                              | On-the-spot<br>application help                                      |
| Technical Notes           | Adobe Acrobat /<br>Available at<br><u>www.fluke.com</u> and<br>on the <i>FlukeView</i><br><i>Forms</i> CD | Detailed technical<br>information                                    |

# Configuration nécessaire pour le logiciel FlukeView Forms

- Système d'exploitation Windows : Windows 2000, XP ou Windows Vista
- Matériel PC :
  - Microprocesseur de type Pentium ou supérieur
  - 32 Mo de RAM
  - 70 Mo d'espace libre sur le disque (100 Mo pour l'installation)
- L'installation du logiciel sous Windows 2000, XP ou Windows Vista requiert des privilèges d'administrateur.

# Installation de FlukeView Forms à partir du cédérom FlukeForms

- 1. Introduisez le cédérom dans le lecteur de cédérom.
- La liste des options sur le cédérom apparaît. Si cette fenêtre n'apparaît pas automatiquement :
  - a. Sur la barre des tâches Windows, sélectionnez Démarrer, puis Exécuter.
  - b. Tapez d: \viewer.exe (d étant la lettre du lecteur de cédérom)
- 3. Sélectionnez Installer le logiciel.
- 4. Sélectionnez Installer FlukeView Forms.
- 5. Suivez les consignes d'installation qui s'affichent.

#### Documentation de FlukeView Forms

La documentation suivante est fournie avec FlukeView Forms :

|                      | Format /               |                     |
|----------------------|------------------------|---------------------|
| Documentation        | Où la trouver          | Utilisation         |
| Manuel d'utilisation | Adobe Acrobat /        | Présentation et     |
|                      | Disponible sur le      | fonctions de base   |
| Pages sur les        | cédérom FlukeView      | Instructions        |
| branchements         | Forms et installé avec | détaillées sur le   |
| du multimètre        | le logiciel            | branchement de      |
|                      |                        | chaque type         |
|                      |                        | de multimètre       |
| Didacticiels         |                        | Instructions        |
|                      |                        | détaillées sur les  |
|                      |                        | tâches courantes.   |
| Aide en ligne        | Aide Windows / Menu    | Aide ponctuelle sur |
|                      | Aide de                | l'application       |
|                      | FlukeView Forms        |                     |
| Notes techniques     | Adobe Acrobat /        | Informations        |
|                      | Disponible sur         | techniques          |
|                      | www.fluke.com et sur   | détaillées          |
|                      | le cédérom de          |                     |
|                      | FlukeView Forms        |                     |

#### Systemanforderungen für FlukeView Forms Software

- Windows-Betriebssystem: Windows 2000, XP oder Windows Vista
- PC-Hardware:
  - Pentium-Mikroprozessor oder besser
  - 32 MB RAM
  - 70 MB freier Plattenspeicher (100 MB für Installation)
- Administratorprivilegien erforderlich zum Installieren der Software unter Windows 2000, Windows XP oder Windows Vista.

#### Installieren von FlukeView Forms von der FlukeForms CD

- 1. Die CD in das CD-ROM-Laufwerk einlegen.
- Es wird ein Fenster mit den auf der CD verfügbaren Optionen eingeblendet. Wenn das Fenster nicht automatisch eingeblendet wird:
  - a. Auf der Windows-Task-Leiste Start und dann Ausführen auswählen.
  - b. d:\viewer.exe eingeben (wobei d: der CD-ROM-Laufwerkbuchstabe ist).
- 3. Software installieren auswählen.
- 4. FlukeView Forms installieren auswählen.
- 5. Die eingeblendeten Installationsanweisungen befolgen.

#### FlukeView Forms-Dokumentation

Die folgende Dokumentation gehört zum Lieferumfang von *FlukeView Forms:* 

| Dokumentation                 | Format /<br>Wo zu finden                                                                               | Verwendung                                                                       |
|-------------------------------|----------------------------------------------------------------------------------------------------|----------------------------------------------------------------------------------|
| Bedienungshandbuch            | Adobe Acrobat /<br>verfügbar auf der                                                                   | Grundfunktion und<br>Übersicht                                                   |
| Messgerätanschluss-<br>Seiten | FlukeView Forms<br>CD, wird mit der<br>Software installiert                                            | Schrittweise<br>Anleitungen zum<br>Anschließen aller<br>Typen von<br>Messgeräten |
| Lernprogramme                 |                                                                                                    | Schrittweise<br>Anleitungen für<br>allgemeine<br>Aufgaben                        |
| Online-Hilfe                  | Windows-Hilfe /<br><i>FlukeView Forms</i> -<br>Menü <b>Hilfe</b>                                       | Kontextsensitive<br>Anwendungshilfe                                              |
| Technikberichte               | Adobe Acrobat /<br>verfügbar unter<br>www.fluke.com und<br>auf der <i>FlukeView</i><br><i>Forms</i> CD | Ausführliche<br>technische<br>Informationen                                      |

#### Requisiti di sistema per l' uso del software FlukeView Forms

- Sistema operativo Windows: Windows 2000, XP o Windows Vista
- Hardware PC
  - Pentium o microprocessore più potente
  - 32 MB di RAM
  - 70 MB di spazio libero sul disco (100 MB per l'installazione)
- Per installare il software su Windows 2000, XP o Windows Vista occorre disporre di privilegi di amministratore.

#### Installazione di FlukeView Forms dal CD FlukeForms

- 1. Inserire il CD nell'apposita unità.
- 2. Si visualizza una finestra che riporta le opzioni sul CD. Se la finestra non compare automaticamente:
  - a. sulla barra delle operazioni di Windows selezionare Start (Avvio) e poi Esegui
  - b. digitare d:\viewer.exe (dove d: è la lettera dell'unità del CD).
- 3. Selezionare Install Software.
- 4. Selezionare Install FlukeView Forms.
- 5. Seguire le istruzioni sullo schermo.

#### Documentazione di FlukeView Forms

FlukeView Forms viene fornito con la seguente documentazione.

| Documentazione                                     | Formato /<br>Ubicazione                                                                                  | Uso previsto                                                                      |
|----------------------------------------------------|----------------------------------------------------------------------------------------------------|-----------------------------------------------------------------------------------|
| Manuale d'uso                                      | Adobe Acrobat /<br>Disponibile sul CD<br><i>FlukeView Forms</i> ;<br>viene installato con<br>il software | Descrizione<br>generale e<br>funzionamento base                                   |
| Pagine per il<br>collegamento con<br>il multimetro |                                                                                                    | Istruzioni dettagliate<br>per il collegamento<br>di ciascun tipo<br>di multimetro |
| Corsi di apprendimento                             |                                                                                                    | Istruzioni dettagliate<br>per le operazioni<br>più comuni.                        |
| Guida in linea                                     | Guida a Windows/<br>Menu <b>Guida</b> a<br><i>FlukeView Forms</i>                                        | Guida sensibile<br>al contesto                                                    |
| Note tecniche                                      | Adobe Acrobat /<br>Disponibile nel sito<br><u>www.fluke.com</u> e nel<br>CD <i>FlukeView Forms</i>       | Informazioni<br>tecniche dettagliate                                              |

#### FlukeView Forms ソフトウェアー使用に関する システムの必要条件

- Windows オペレーティング システム: Windows 2000、XP、または Windows Vista
- PC のハードウェアー:
  - Pentium クラスと同等、またはそれ以上のマイクロ プロセッサー
  - 32 MB RAM
  - 70 MB のディスク空き容量 (インストールには 100 MB が必要)
- Windows 2000、XP、または Windows Vista にソフト ウェアーをインストールするには Administrator の権限で ログインする必要があります。

#### FlukeView Forms を FlukeForms CD から インストールする方法

- 1. CD を CD-ROM ドライブに挿入します。
- CD のオプション一覧がウィンドウに表示されます。
  ウィンドウが自動的に表示されない場合は、次の手順に従ってください。
  - a. Windows のタスクバーから、 [スタート]ー[ファイル名を指定して実行] を選択します。
  - b. d:\viewer.exe (d: は CD ドライブ番号) と入力します。
- 3. [ソフトウェアーのインストール]を選択します。
- 4. [FlukeView Forms のインストール] を選択します。
- 5. 表示されるインストールの指示に従います。

FlukeView Forms のマニュアル

FlukeView Forms には以下のマニュアルが用意されています。

| マニュアル           | 形式 / 入手先                                                                                        | 使用目的                    |
|-----------------|-------------------------------------------------------------------------------------------------|-------------------------|
| ユーザーズ・<br>マニュアル | Adobe Acrobat /<br>FlukeView Forms CDIC                                                         | 基本操作と概要                 |
| メーターの接続         | 収録、ソフトウェアー<br>とともにインストール                                                                        | 各メーターの接続<br>手順説明        |
| チュートリアル         |                                                                                                 | 共通作業の手順説明               |
| オンライン ヘルプ       | Window 形式のヘルプ /<br><i>FlukeView Forms</i> の<br><b>ヘルプ</b> メニュー                                  | 場合に対応したアプ<br>リケーション ヘルプ |
| 技術ノート           | Adobe Acrobat / Web<br>ページ <u>www.fluke.com</u><br>に用意、 <i>FlukeView</i><br><i>Forms</i> CD に収録 | 詳細な技術情報                 |

# FlukeView Forms 软件的系统要求

- Windows 操作系统: Windows 2000、XP、 或 Windows Vista
- PC 机硬件:
  - Pentium 级或更佳的微处理器
  - 32 MB 的 RAM
  - 70 MB 的可用硬盘空间(安装需要 100 MB)
- 需要具有管理员权限方可于 Windows 2000、XP、或 Windows Vista 上安装软件。

# 从 FlukeForms 光盘安装 FlukeView Forms 软件

- 1. 把光盘放进光驱。
- 将会显示一个窗口,其中列出此光盘的选项。如果此窗口没 有自动出现,则:
- a. 从 Windows 任务栏上选择"开始", 接着选"运行"。
- b. 输入d:\viewer.exe(其中
  d:是您计算机的光驱提示符)。
- 3. 选择"**安装软件"。**
- 4. 选择"安装 FlukeView Forms"。
- 5. 遵从安装过程中出现的指示。

#### FlukeView Forms 文档

FlukeView Forms 提供以下文档:

| 文档     | 格式 / 访问位置                                                                      | 用途                  |
|--------|--------------------------------------------------------------------------------|---------------------|
| 用户手册   | Adobe Acrobat /在<br><i>FlukeView Forms</i><br>光盘上提供,与软件<br>一同安装                | 基本操作及概述             |
| 仪表连接专栏 |                                                                                | 针对每种类型仪表连<br>接的分步说明 |
| 指导教程   |                                                                                | 常见任务的分步说明           |
| 在线帮助   | Windows"帮助"/<br><i>FlukeView</i><br><i>Forms</i> "帮助"菜单                        | 当场的应用帮助             |
| 技术说明   | Adobe Acrobat / 在<br><u>www.fluke.com</u> 及<br><i>FlukeView Forms</i><br>光盘上提供 | 详细的技术信息             |

# Requisitos del sistema para el software FlukeView Forms

- Sistema operativo Windows: Windows 2000, XP, o Windows Vista
- Hardware del ordenador:
  - Microprocesador Pentium o superior
  - 32 MB de RAM
  - 70 MB de espacio libre en disco duro (100 MB para instalar)
- Se requieren privilegios de administrador para instalar el software en Windows 2000, XP o Windows Vista.

#### Instalación de FlukeView Forms desde el CD de FlukeForms

- 1. Inserte el CD en la unidad de CD-ROM.
- 2. Aparece una ventana que enumera las opciones disponibles en el CD. Si la ventana no aparece automáticamente:
  - En la barra de tareas de Windows, seleccione Inicio y luego Ejecutar.
  - c. Escriba d: \viewer.exe (donde d: es la letra que identifica a su unidad de CD).
- 3. Seleccione Instalar Software.
- 4. Seleccione Instalar FlukeView Forms.
- 5. Siga las instrucciones de instalación que aparecen en la pantalla.

#### Documentación de FlukeView Forms

Se suministra la documentación siguiente con FlukeView Forms:

| Documentación                           | Formato / Dónde<br>encontrar                                                                               | Uso                                                                      |
|-----------------------------------------|----------------------------------------------------------------------------------------------------|--------------------------------------------------------------------------|
| Manual de uso                           | Adobe Acrobat /<br>Disponible en el CD<br>de <i>FlukeView Forms</i> e<br>instalado con<br>el software      | Operación básica y<br>descripción general                                |
| Páginas de conexión<br>de los medidores |                                                                                                    | Instrucciones<br>pormenorizadas<br>para conectar cada<br>tipo de medidor |
| Tutoriales                              |                                                                                                    | Instrucciones<br>pormenorizadas<br>para las<br>tareas comunes            |
| Ayuda en línea                          | Ayuda de Windows /<br>menú <b>Ayuda</b> de<br><i>FlukeView Forms</i>                                       | Ayuda inmediata<br>sobre la aplicación                                   |
| Notas técnicas                          | Adobe Acrobat /<br>Disponible en<br><u>www.fluke.com</u> y en el<br>CD de <i>FlukeView</i><br><i>Forms</i> | Información<br>técnica detallada                                         |

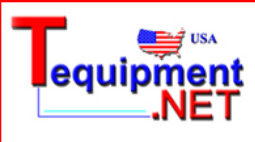